## Инструкция по первичному выпуску УНЭП для ИС ЦФА

## Краткий обзор действий Клиента:

- Переход по специальной ссылке
- Выбор параметров комплекта
- Создание Личного кабинета в Удостоверяющем центре
- Ввод необходимой информации для формирования УНЭП
- Оформление необходимых документов
- Оплата за изготовление УНЭП
- Посещение офиса Банка и получение токена с УНЭП

## Подробные действия Клиента:

Для создания УНЭП необходимо в браузере вставить и перейти по ссылке <u>https://orders.roseltorg.ru/#services/171/0/pref=403&stop=1&dct=228183564</u>.

На экране появится диалог на создание «Комплекта «ОСНОВА» Неквалифицированный», позволяющий создать запрос на выпуск УНЭП.

В данном диалоге Клиент имеет возможность выбрать дополнительный параметр – «Лицензия ПО «КриптоПро»» <sup>1</sup>. Если у Клиента нет лицензионного ПО «КриптоПро CSP», то ему необходимо выбрать пункт «Лицензия ПО «КриптоПро»». Если у Клиента имеется установленное лицензионное ПО «КриптоПро CSP», то выбор параметра «Лицензия КриптоПро» не обязателен.

<sup>&</sup>lt;sup>1</sup> Данный параметр является платным. Для уточнения стоимости необходимо обратиться к документу «ТАРИФЫ…» или обратиться в Банк.

Далее необходимо нажать на кнопку «Продолжить»:

| Комплект «ОСНОВА»<br>Неквалифицированный                |              |
|---------------------------------------------------------|--------------|
| Тип комплекта                                           |              |
| • Комплект "Основа" Неквалифицированный, под Моснарбанк | 0 руб.       |
| Лицензия ПО «КриптоПро»                                 |              |
| Олицензия КриптоПро                                     | 0 руб.       |
| О Без лицензии на КриптоПро                             | 0 руб.       |
| Период действия сертификата электронной подпи           | іси          |
| • 1 год                                                 | 0 руб.       |
| Выпуск Электронной подписи                              |              |
| • На клиентский сертифицированный носитель              | 0 руб.       |
| Продолжить                                              | Сумма 0 руб. |

На экране появится диалог регистрации Личного кабинета «Контакты для связи»:

| ×                                                                                                    |   |  |
|----------------------------------------------------------------------------------------------------|---|--|
| Контакты для связи                                                                                   | I |  |
| Для регистрации личного кабинета и<br>продолжения оформления заявки,<br>пожалуйста, заполните форму. |   |  |
| Ваш e-mail                                                                                           | I |  |
| sh                                                                                                   | I |  |
| Контактный телефон:                                                                                  | I |  |
| 7-916-37                                                                                             | I |  |
|                                                                                                    | I |  |
| Продолжить Вернуться назад                                                                           |   |  |

Необходимо указать действующий e-mail и контактный телефон. Для продолжения регистрации нажмите «**Продолжить**». В результате, на указанную почту придёт информация о логине и пароле для последующего входа в Личный кабинет Клиента в Удостоверяющем центре. *Данную информацию следует сохранить!* 

На экране появится диалоговое окно по вводу обязательных параметров. В верхней части окна необходимо выбрать тип соответствующий типу Клиента:

- Юридическое лицо (руководитель или сотрудник организации)
- Индивидуальный предприниматель РФ (ИП или сотрудник)
- Физическое лицо РФ.

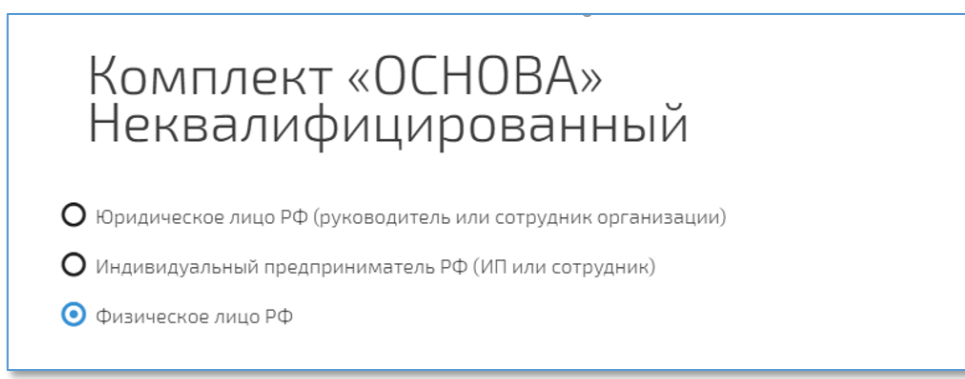

В зависимости от типа Клиента, будет предложен соответствующий набор обязательных параметров для ввода.

| ИНН н                                  |                    | OLLH ©    |
|----------------------------------------|--------------------|-----------|
| КПП для документов 🕲                   |                    |           |
| КПП для документов 🕲                   |                    |           |
|                                        |                    |           |
|                                        |                    |           |
| Полное наименование 🕐                  |                    |           |
|                                        |                    |           |
| Краткое наименование 🕐                 |                    |           |
|                                        |                    |           |
| ) Нет отчества                         |                    |           |
| Генеральный лиректор                   |                    |           |
| Локумент, на основании котог           | ого лействует рук  | оволитель |
| Устава                                 |                    |           |
|                                        |                    |           |
| Владелец электрон                      | ной подпис         | И         |
| Фамилия                                | Имя                | Отчество  |
|                                        |                    |           |
| Документ, на основании котор<br>Устава | оого действует рук | оводитель |
| Фамилия                                | Имя                | Отчество  |

В реквизитах организации особое внимание следует уделить полю «Полное наименование» организации.

Название организации должны быть указано также, как и в Уставе – то есть в том же регистре, с такими же кавычками.

ИС ЦФА требует полного совпадения Полного наименования организации в сертификате ключа УНЭП и в Анкете Пользователя ИС ЦФА

В разделе «Владелец электронной подписи», в полях Фамилия, имя и отчество (далее – ФИО) данные должны быть указаны по следующим правилам:

- Первая буква заглавная, остальные прописные
- Обязательно наличие букв «ё» и «й» также, как это написано в паспорте.

ИС ЦФА требует полного совпадения ФИО Владелец электронной подписи в ключе УНЭП и ФИО в Анкете представителя Пользователя ИС ЦФА

Если ФИО в паспорте не совпадает с точностью до буквы с указанным в СНИЛС, то необходимо обратиться в СФР (ранее - ПФР) для замены СНИЛС с правильным написанием.

Это требование связано с тем, что в Удостоверяющем центре проверяется соответствие данных через Систему межведомственного электронного взаимодействия и в случае несовпадения ФИО паспорта с ФИО в СНИЛС, в создании УНЭП будет отказано.

В разделе «Полномочия владельца электронной подписи» необходимо отметить все три предложенных варианта:

Полномочия владельца электронной подписи Администратор организации ® Уполномоченный специалист ® Специалист с правом подписи контракта ®

В разделе «В каком регионе будете забирать подпись?», необходимо выбрать «г. Москва».

В каком регионе будете забирать подпись?

г. Москва

1

На текущий момент, выдача УНЭП в других местах, кроме АО АКБ «ЕВРОФИНАНС МОСНАРБАНК», не предусмотрено.

Для продолжения нажмите «Подать заявку».

В разделе «Мои заявки» можно увидеть список заявок. На данном этапе она одна:

| Мои за:                         | ЯВКИ                                                                                                    |
|---------------------------------|----------------------------------------------------------------------------------------------------|
| Номер: 2115079<br>от 08.08.2023 | К исполнению<br>Комплект «ОСНОВА» Неквалифицированный<br>влаелечи<br>Дата и время оказания услуги не определены, запишитесь в электронную очередь для продолжения<br>Отредактировать заявку Записаться в точку выдачи<br>Отредактировать заявку Записаться в точку выдачи<br>Согредактировать заявку Список необходимых документов для получения ЭП на ЮЛ<br>Соглашение о признании ПЭП Росэлторг |
|                                 | Прикрепить документы<br>Удаленный выпуск ЭП, Ф:                                                                                                    |
|                                 | Подпишите заявление действующей ЭП, которая соответствует данным заявки.                                                                                                    |
|                                 | Заявление Запрос Приложение к заявлению Ознакомление УПД Сертификат                                                                                                    |

Запишите **Номер заявки**, это пригодится при оплате услуги по изготовлению УНЭП и при посещении Банка для получения токена с УНЭП.

<u>Проигнорируйте</u> сообщение «Подпишите заявление действующей ЭП, которая соответствует данным заявки». Данное действие для первичного выпуска УНЭП не применимо.

Распечатайте три экземпляра «Заявление выпуска неквалифицированной ЭП для ЮЛ» (в случае ИП или ФЛ – название будет соответствующим). Поставьте в заявлениях свою подпись (если Вы доверенный сотрудник), подпись Руководителя и печать (если это применимо). Данные заявления необходимо лично предоставить в Банк (одно заявление остаётся у Клиента, один предоставляется в Банк, третий экземпляр будет передан Банком в Удостоверяющий центр с целю соблюдения требования законодательства РФ).

Оплатите услуги, согласно тарифу, с указанием в Назначении платежа: «Изготовление УНЭП. Заявка <ххххх>. Фамилия Имя Отчество» (на данный момент (август 2023) информацию об оплате необходимо уточнить в Банке).

Для получения токена с УНЭП, необходимо представить следующие документы

• для физических лиц: документ удостоверяющий личность, СНИЛС, ИНН ФЛ (или копию)

• для индивидуальных предпринимателей: документ удостоверяющий личность, СНИЛС (или копию), ИНН (или копию), ОГРНИП (или копию)

• для сотрудников юридических лиц и индивидуальных предпринимателей: документ удостоверяющий личность, СНИЛС (или копию), ИНН ФЛ (или копию), копию ИНН ЮЛ, копию ОГРН юридического лица.

Í

Ожидайте электронного письма или телефонного звонка из Банка и согласуйте время прибытия в офис.